# **RÉSERVEZ VOTRE TRAJET EN QUELQUES CLICS**

### 1. Allez sur la plateforme de réservation en ligne

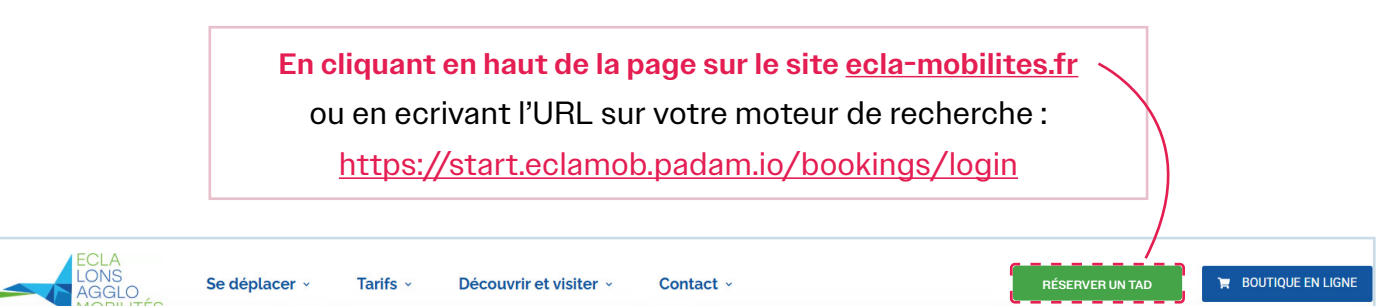

## 2. Inscrivez-vous

| ECLA<br>LONS<br>AGGLO<br>MOBILITÉS                   | ECLA<br>LONS<br>AGGLO<br>MOBILITÉS                                                                                                    |
|------------------------------------------------------|----------------------------------------------------------------------------------------------------|
| Les champs avec un astérisque (*) sont obligatoires. | Les champs avec un astérisque (*) sont obligatoires.                                                                                                    |
|                                                      | Prénom* Nom*                                                                                                    |
| Adresse e-mail*                                      | Numéro de téléphone * III • +33 Adresse e-mail *                                                                                                    |
| Mot de passe* 🙋                                      | Mot de passe (8 caractères min.)*       Confirmer le mot de passe *                                                                                                    |
| Mot de passe oublié ?<br>S'inscrire Se connecter     | <ul> <li>J'accepte les conditions générales du service *</li> <li>J'accepte que ECLA Mobilités collecte et utilise les données personnelles renseignées dans ce<br/>formulaire à des fins commerciales en accord avec sa politique de protection de données.</li> </ul> |
|                                                      |                                                                                                    |
| Cliquez sur S'inscrire                               | Complétez les informations demandées ci-de                                                                                                    |

## 3. Réservez un trajet

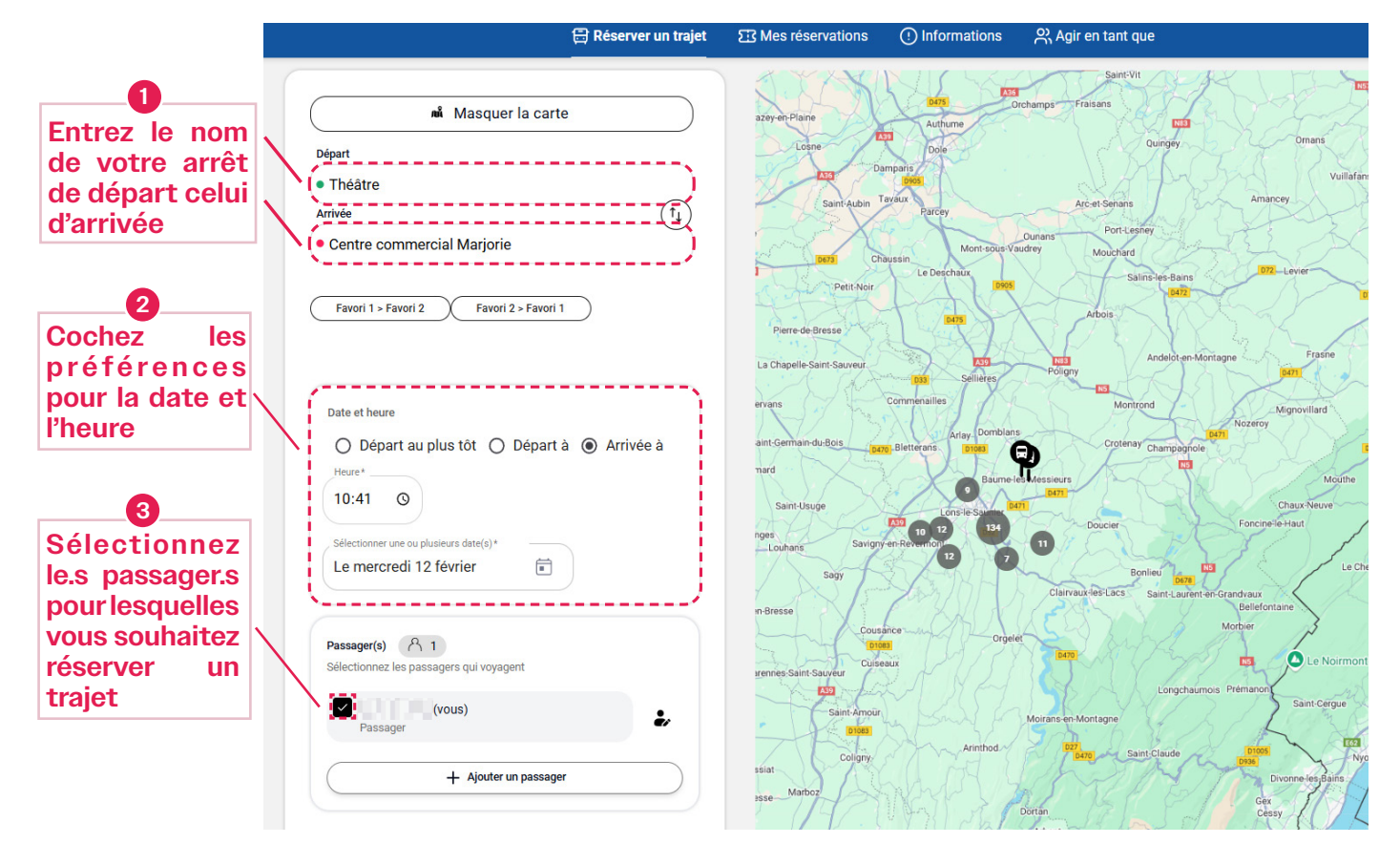

Avant de valider votre recherche, vous pouvez ajouter un commentaire au conducteur ou à la conductrice pour l'informer d'une situation précise. (ex. Je dois amener une poussette)

| 4                                                                                                    |              | Indications pour le conducteur                                                                                                    |
|----------------------------------------------------------------------------------------------------|--------------|----------------------------------------------------------------------------------------------------|
| Cliquez sur le bouton ci-dessous                                                                                                    |              |                                                                                                    |
| <ul> <li>Indications pour le conducteur</li> <li>Ajoutez votre commentaire dans<br/>la fenêtre qui s'ouvre et cliquez<br/>sur Confirmer</li> </ul> |              | Ajouter une indication au conducteur<br>0 / 100<br>Ces indications seront visibles par le conducteur. Un texte inapproprié pourra<br>entraîner la suspension de votre compte.<br>Annuler Confirmer |
| 6                                                                                                    |              |                                                                                                    |
| Vous pouvez lancer                                                                                                    | la recherche | Rechercher                                                                                                    |

S'il reste des créneaux à la date et heure que vous souhaitez, une ou plusieurs propositions de trajets vont s'afficher comme ci-dessous, sinon un message vous indiquera qu'il ny' a plus de place pour ce traet.

| Votre recherche                                                                              | Propositions de trajets                                                                                                    | Trajet sélectionné                                       |  |
|----------------------------------------------------------------------------------------------|----------------------------------------------------------------------------------------------------|----------------------------------------------------------|--|
| <ul> <li>DE Théâtre</li> <li>À Centre commercial Marjorie</li> <li>Départ à 10:41</li> </ul> | Nos véhicules sont réservés pour d'autres trajets et ne peuvent servir votre demande pour cet horaire.                                                   | Lundi 03 mars ×<br>Départ au plus tôt<br>10:41 🕤 Théâtre |  |
| Dates Samedi 01 mars - Lundi 03<br>mars                                                      | Lundi 03 mars                                                                                                    | 11:03 Centre commercial<br>Mariorie                      |  |
|                                                                                              | 10:41       Théâtre       - Départ au plus tôt         11:03       Centre commercial Marjorie       - Arrivée au plus tard         ①       22 min        | R 1 © 22 min                                             |  |
|                                                                                              | 11:00       Théâtre       - Départ au plus tôt         11:22       Centre commercial Marjorie       - Arrivée au plus tard         ① 22 min       22 min |                                                          |  |
|                                                                                              | Cliquez sur la proposition                                                                                                    | 8 /                                                      |  |
|                                                                                              | aui vous convient                                                                                                    |                                                          |  |

#### 4. Confirmez votre réservation

Lisez attentivement le résumé de votre réservation et confirmez cette dernière :

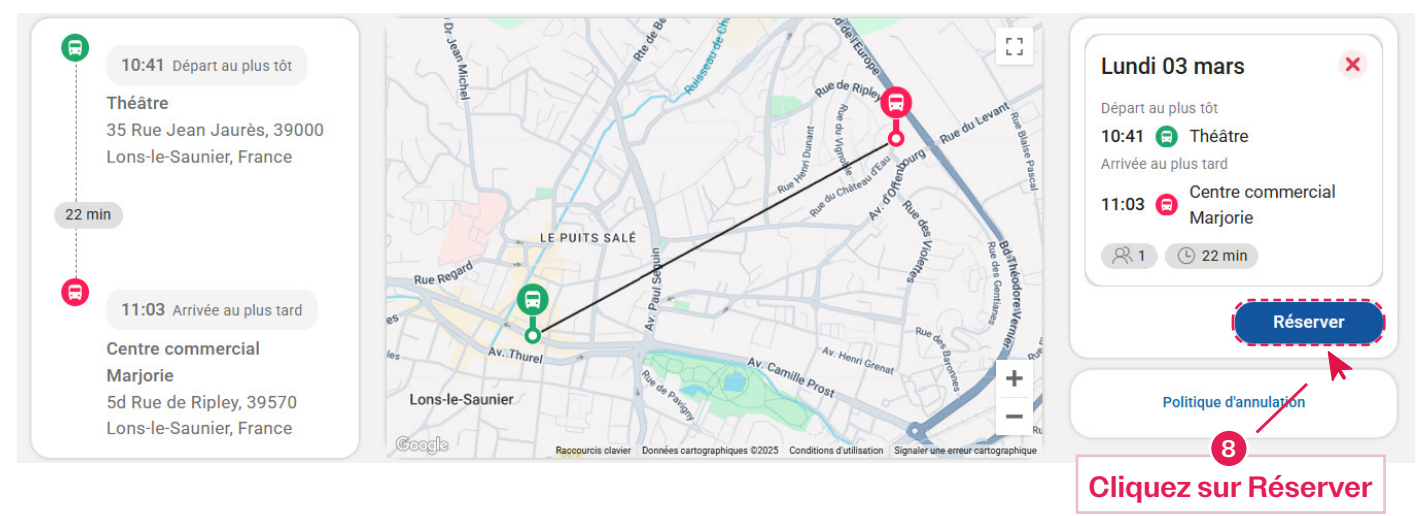

Votre réservation est terminée, vous allez recevoir un email de confirmation de réservation, un sms de rappel avant le trajet et un sms lorsque le véhicule sera en chemin le jour j.

#### **BESOIN D'AIDE ?**

Retrouvez-nous du lundi au vendredi de 9h à 12h30 et de 13h30 à 17h À la Maison des Mobilités (Située à la Gare SNCF de Lons-le-Saunier) Par téléphone au 03.84.24.24.40